## Запись в кружки и секции через Госуслуги

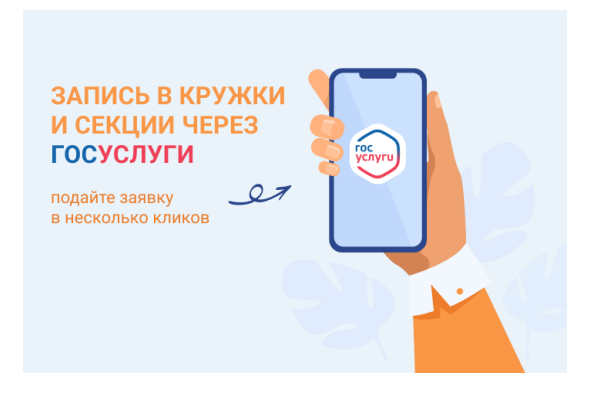

#### Уважаемые родители и обучающиеся!

Запись в кружки и секции стала еще проще и удобнее!

На портале gosuslugi.ru для Вас реализован сервис «Запись на программу дополнительного образования». Всего несколько кликов, и создаётся заявка. Статус рассмотрения заявки можно отслеживать в личном кабинете или мобильном приложении. Ссылка на страницу услуги: <u>https://www.gosuslugi.ru/600316/1/form</u>

Подробная видеоинструкция по сервису: <u>https://clck.ru/33jY6N</u> QR коды, для мобильного устройства:

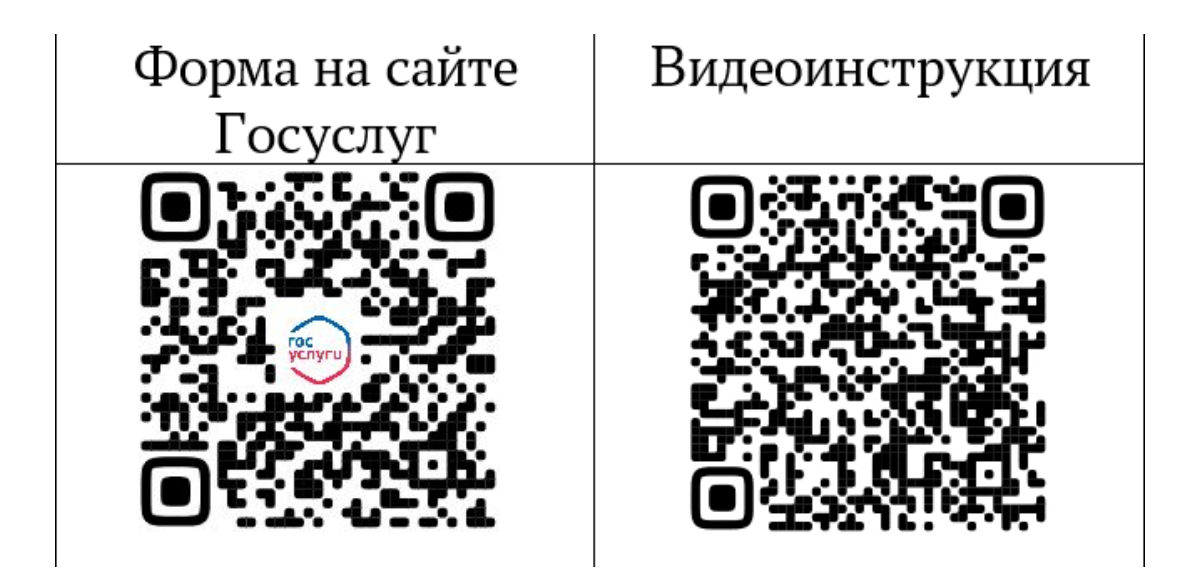

# Как записать ребенка на занятия через «Госуслуги»

1. Войдите в личный кабинет или зарегистрируйтесь на портале «Госуслуги». Сделать это можно в одноименном приложении или на сайте.

| ≡ госуслуг                    | Екатеринбург г   |             |                                                             |                                                                        |             |              | Помощь С                                   | Войти                | Регистрация   |          |
|-------------------------------|------------------|-------------|-------------------------------------------------------------|------------------------------------------------------------------------|-------------|--------------|--------------------------------------------|----------------------|---------------|----------|
|                               |                  |             |                                                             | 12000                                                                  |             |              |                                            |                      |               | -        |
| ф 🖻                           | С.               |             | George a                                                    | CC .                                                                   | B           | <u>R</u>     | Constants                                  | 88                   | Basayer       |          |
| Выпис                         | ки Пенсия Льготы | Транспорт   |                                                             | Образование                                                            | Регистрация | Долги        | Недвижимость                               |                      |               |          |
|                               |                  |             |                                                             |                                                                        |             |              |                                            |                      |               |          |
|                               | Найлите          | баги        | Bre                                                         | е соцвыплаты те                                                        | nenь        | Льготная     | ИТ-ипотека                                 |                      |               |          |
|                               | 🕛 на Госусл      | yrax        | > <sup>2</sup> .c                                           | ΦP                                                                     |             | 🕹 до 5%      |                                            |                      |               |          |
|                               | Введите запр     | 00C         |                                                             |                                                                        |             |              | >                                          |                      |               |          |
| _                             | Сведения о со    | цвыплатах Л | Лицевой счёт С                                              | ФР Приставь                                                            | Электронн   | ная трудовая |                                            |                      |               |          |
|                               | Единое пособи    | 10          |                                                             |                                                                        |             |              |                                            |                      |               |          |
|                               |                  |             |                                                             |                                                                        |             |              |                                            |                      |               |          |
|                               |                  |             |                                                             |                                                                        |             |              |                                            |                      |               |          |
|                               | <u>.</u>         |             |                                                             |                                                                        |             |              |                                            |                      |               |          |
|                               |                  |             |                                                             |                                                                        |             |              |                                            |                      |               |          |
| https://esia.gosuslugi.ru/    | ogin/            |             |                                                             |                                                                        |             |              |                                            | Aø.                  | 6 G I         | £≞       |
| https://esia.gosuslugi.ru/l   | ogin/            |             |                                                             |                                                                        |             |              |                                            | A®                   | ରେ ଓ ।        | £≞       |
| nttps://esia.gosuslugi.ru/    | ogin/            |             |                                                             |                                                                        |             | 6            | >                                          | A                    | ରେ <u>ଓ ।</u> | £        |
| △ https://esia.gosuslugi.ru/l | ogin/            |             | гос                                                         | услугι                                                                 | 1           | (iii)        | <b>)</b>                                   | A <sup>®</sup>       | 16 G I        | ¢        |
| https://esia.gosuslugi.ru/l   | ogin/            |             | гос                                                         | услугι                                                                 | ,           | Куд          | а ещё можно войт<br>лем от Госуслуг?       | А                    | <u>ଜି ଓ  </u> | ¢        |
| https://esia.gosuslugi.ru/l   | ogin/            | 6           | ГОС<br>Телефон / Етлай                                      | <b>УСЛУГЦ</b><br>іі / снилс                                            | ļ           | Куд          | )<br>а ещё можно войт<br>алем от Госуслуг? | ИС                   | 6 G I         | £≡       |
| https://esia.gosuslugi.ru/l   | ogin/            |             | <b>ГОС</b><br>Телефон / Email<br>Пароль                     | <b>УСЛУГІ</b><br>іі / снилс                                            | ,           | Куд          | а ещё можно войт<br>элем от Госуслуг?      | ИС                   | G             | ¢        |
| https://esia.gosuslugi.ru/l   | ogin/            | Ec          | ГОСС<br>Телефон / Етпаі<br>Пароль<br>Осстановить            | <b>услугц</b><br>іі / снилс                                            |             | Куд          | а ещё можно войт<br>ллем от Госуслуг?      | А                    | 6 G I         | ¢        |
| https://esia.gosuslugi.ru/l   | ogin/            | Bo          | ГОС<br>Телефон / Етпаі<br>Пароль<br>Эсстановить             | <b>услуг</b><br>іі / снилс                                             |             | Куд          | а ещё можно войт<br>элем от Госуслуг?      | А <sup>№</sup>       | G             | ¢        |
| https://esia.gosuslugi.ru/l   | ogin/            | Ba          | ГОС<br>Телефон / Етлаі<br>Пароль<br>Эсстановить             | <b>УСЛУГС</b><br>ii / снилс<br>Войти                                   |             | Куд          | а ещё можно войт<br>лем от Госуслуг?       | ИС                   | 6 G I         | ¢        |
| https://esia.gosuslugi.ru/l   | ogin/            | Ba          | ГОС<br>Телефон / Етпаі<br>Пароль<br>осстановить<br>Войти д  | <b>УСЛУГЦ</b><br>іі / СНИЛС<br>Войти<br>цругим способом                |             | Куд          | а ещё можно войт<br>элем от Госуслуг?      | А <sup>ћ</sup><br>ИС | û G           | ¢        |
| https://esia.gosuslugi.ru/l   | ogin/            | Ba          | ГОСС<br>Телефон / Етпаі<br>Пароль<br>Эсстановить<br>Войти д | услуги<br>іі / снилс<br>Войти<br>цругим способом<br>ил. подпись        |             | Куд          | а ещё можно войт<br>лем от Госуслуг?       | Аћ                   | 12 G I        | <b>存</b> |
| https://esia.gosuslugi.ru/l   | ogin/            |             | ГОС<br>Телефон / Етлаі<br>Пароль<br>Осстановить<br>Войти д  | <b>УСЛУГС</b><br>іі / СНИЛС<br>Войти<br>цругим способом<br>ил. подпись |             | Куд          | а ещё можно войт<br>элем от Госуслуг?      | Аћ ис                |               | 存<br>一   |

2. В разделе «Дети | Образование»

|                               | <b>С</b> р<br>Здоровье | Справки<br>Выписки         | С<br>Пособия<br>Пенсия Льготы                          | С<br>Авто Права<br>Транспорт  | <b>Ссмра</b>   | Дати<br>Дети<br>Образование       | (В)<br>Паспорта<br>Регистрация | <b>Ж</b><br>Штрафы<br>Долги | Стройка<br>Недвокимость | Прочее       |  |
|-------------------------------|------------------------|----------------------------|--------------------------------------------------------|-------------------------------|----------------|-----------------------------------|--------------------------------|-----------------------------|-------------------------|--------------|--|
|                               |                        |                            | Посмотрите, ч<br>Посмотрите, ч<br>Найдите<br>на Госуси | нто нового<br>: баги<br>пугах | > & ?          | Станьте донором -<br>пасите жизни | - > <                          | ИТ-курсы для<br>школьников  |                         |              |  |
|                               | 0                      | Y.                         | Введите зап                                            | рос                           | Елиное пособ   | ие Маткалита                      | л Приста                       | вы Лицевой с                | нёт СФР                 |              |  |
|                               |                        |                            |                                                        |                               |                |                                   |                                |                             |                         |              |  |
|                               | Å                      | Новости<br>04.02.23, 13:39 | Пользуйте<br>Госуслуги                                 | сь приложени                  | іями и получай | те бонусы от парт                 | нёров RuStor                   | e                           |                         |              |  |
| https://lk.gosuslugi.ru/messa | age/912895             | 14238                      |                                                        |                               |                |                                   |                                |                             |                         | $\mathbf{v}$ |  |

3. Перейдите во вкладку «Запись в кружки и секции». Вы увидите краткую информацию о сертификате на дополнительное образование.

| <b>С</b><br>Здоровье          | Справки<br>Выписки | Сособия<br>Пособия<br>Пенсия Льготы | Саято Права<br>Транспорт | <b>С</b> емья | Дети<br>Образование   | <b>В</b><br>Паспорта<br>Регистрация | <b>У</b><br>Штрафы<br>Долги | Стройка<br>Недвижимость | Прочее         | Ведомства |   |
|-------------------------------|--------------------|-------------------------------------|--------------------------|---------------|-----------------------|-------------------------------------|-----------------------------|-------------------------|----------------|-----------|---|
| ПОПУЛЯРНЫЕ<br>Запись в детски | Е УСЛУГИ<br>ий сад |                                     |                          |               | ЧАСТ                  | О ЗАДАВАЕМЫ<br>ре пособие на де     | IE ВОПРОСЫ<br>етей и береме | нных женщин             |                |           | × |
| Поступление в                 | вуз                |                                     |                          |               | <ul> <li>•</li> </ul> | Что такое единс                     | ре пособие на               | детей и беременн        | ых женщин      |           |   |
| Сертификат на                 | матерински         | й капитал                           |                          |               | ~                     | Чем единое пос                      | обие отличает               | ся от прежних вы        | плат           |           |   |
| Единое пособи                 | е на детей и       | беременных же                       | нщин                     |               | ~                     | Что будет с ране                    | ее назначенны               | ми пособиями            |                |           |   |
| Ежемесячная в                 | ыплата при р       | оождении или ус                     | ыновлении перв           | ого ребёнка   | Пока                  | ать все                             |                             |                         |                |           |   |
| Распоражение                  | матаринский        | NORMED ROM                          |                          |               |                       |                                     |                             | <b>C</b> <sup>11</sup>  |                |           |   |
| Запись в кружк                | ки и секции        |                                     |                          |               | Ежем                  | есячная выплата                     | а на первого р              | ебенка до 3 лет         |                |           |   |
| Пушкинская ка                 | ipra               |                                     |                          |               | ~                     | Кому положена                       | выплата на пе               | рвого ребёнка           |                |           |   |
| Признание ино                 | остранных до       | кументов об обр                     | разовании                |               | ~                     | Как подать заяв.                    | ление для пол               | іучения выплаты і       | на первого реб | ёнка      |   |
|                               |                    |                                     |                          |               |                       | -                                   |                             |                         |                |           |   |

4. Нажмите кнопку «Начать».

| Запись на программу дополнительного<br>образования            |
|---------------------------------------------------------------|
| Найдите подходящую программу и запишите ребёнка на обучение   |
| Для записи нужен сертификат дополнительного образования. Его  |
| выдают детям от 5 до 17 лет включительно, проживающим в       |
| иуниципалитетах, где внедрили такую систему оплаты            |
| Если у ребёнка нет сертификата, при получении услуги он будет |
| ыпущен автоматически                                          |
| Ответьте на несколько вопросов и узнайте, что делать дальше   |
| Начать                                                        |

5. Выберите свои регион и муниципалитет, а затем учебный год, в течение которого ребенок планирует посещать кружки. Система отобразит информацию о том, какие документы потребуются, как оплатить обучение и как организатор занятий сможет с вами связаться.

| < Назад                                                                                                    |   |
|----------------------------------------------------------------------------------------------------|---|
| В каком регионе вы хотите выбрать кружок?                                                                               |   |
| Свердловская область 🗸                                                                                                  |   |
| Если вашего региона нет в списке, запишитесь напрямую через образовательную<br>организацию или официальный сайт региона |   |
| Продолжить                                                                                                    | 0 |
|                                                                                                    |   |
|                                                                                                    |   |
| < Назад<br>В каком муниципалитете вы хотите выбрать<br>кружок?<br>Манинпалитет<br>Городской округ Красноуфимск          |   |
| Продолжить                                                                                                    |   |
|                                                                                                    |   |
| < Hasan                                                                                                    |   |
| В каком учебном году ребёнок начнёт обучение?                                                                           |   |
| Текущий 2022/23                                                                                                    |   |
| Следующий 2023/24                                                                                                    |   |
|                                                                                                    |   |

6. Ознакомьтесь и нажмите кнопку «Перейти к заявлению».

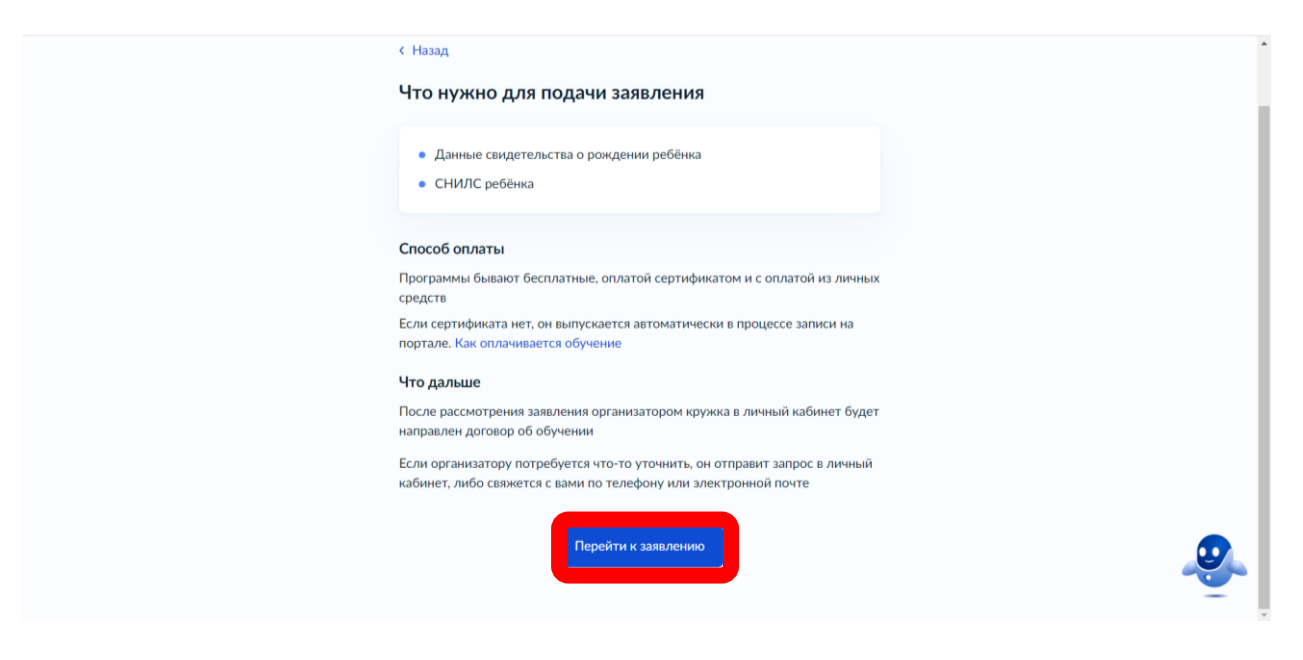

7. Вам предложат выбрать программу обучения. Это можно сделать способами, например, разными ПО названию группы, адресу проведения занятий и даже по ФИО педагога, названию учреждения. Есть фильтры, которые позволят быстро найти подходящий вариант, а также интерактивная карта, где можно просмотреть самые ближайшие к вам учреждения дополнительного образования И доступные направления. Можете воспользоваться поиском или системой фильтров. Также отобрать кружки можно по территориальному расположению с помощью карты.

| Выберите программу                                                                                                    |                                                                                                    |
|----------------------------------------------------------------------------------------------------|----------------------------------------------------------------------------------------------------|
| <ul> <li>Свернуть</li> <li>Ведите название группы, ФИО педагога, или адрес проведения занятий</li> <li>Станция юных</li> <li>О чими ракси</li> <li>О чими ракси</li> <li>Станция коных натуралистов</li> <li>КрасноуфиМаск</li> <li>№ Возможно бесплатное обучение</li> </ul> | В этом «окошке» вы<br>можете отметить<br>организацию<br>дополнительного<br>образования:<br>Например: «Станция<br>юных натуралистов» |

8. После этого, вы сможете подробнее ознакомиться с подходящими дополнительными общеразвивающими программами в данном учреждении. У каждой программы будет своя страничка с кратким

описанием содержания, а также информация по количеству детей в группах, оплате и месту проведения.

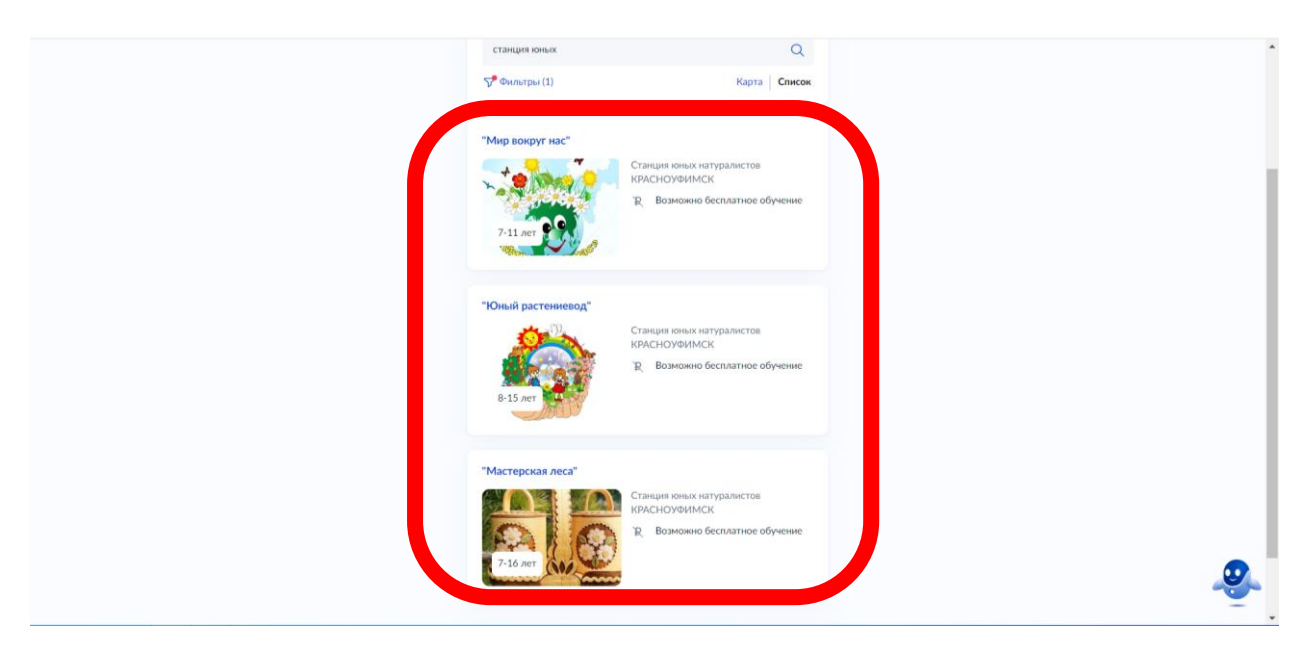

9. Когда определитесь, нажмите кнопку «Выбрать группу», Внимательно ознакомьтесь с информацией. Сколько групп по данной программе занимается. Для ознакомления набираете (1 группа,2 группа,3 группа).В развернутом окне вы сможете познакомиться с расписанием занятий, если для вашего ребёнка оно подходит, то затем нажимаете кнопку «Записаться в эту группу».

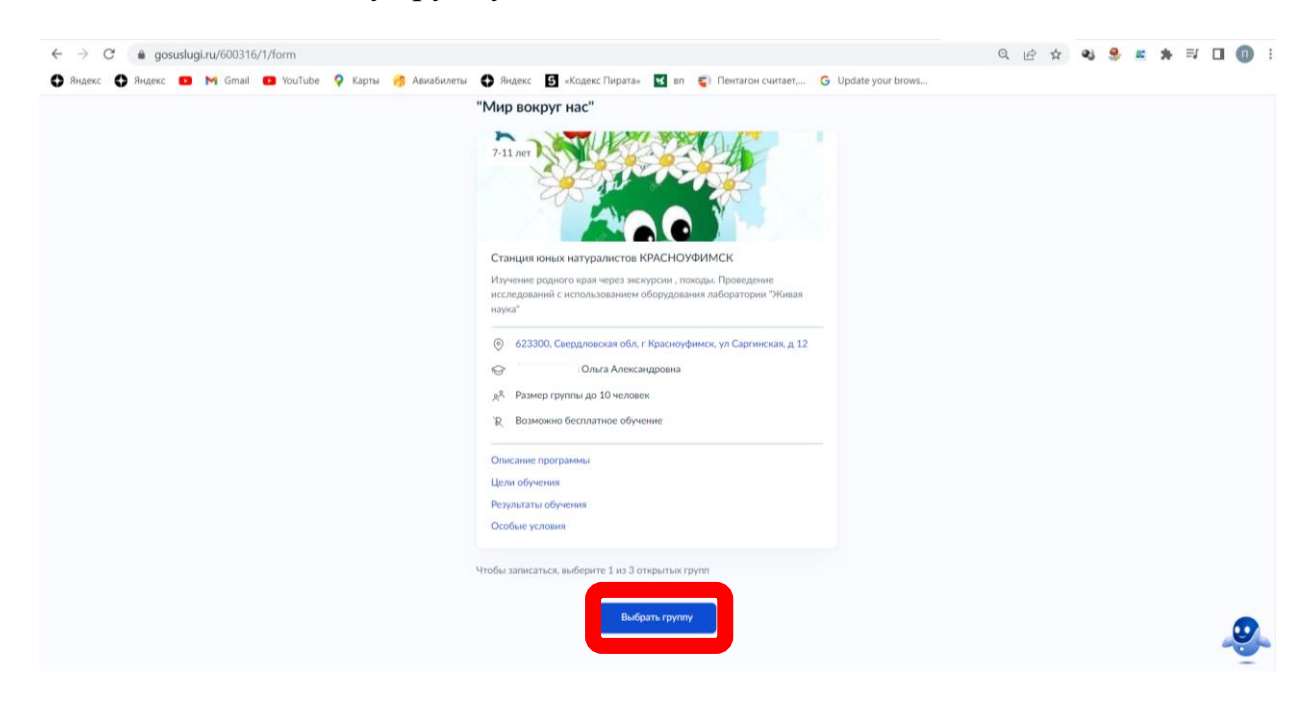

| < Назад                                                                           |          |
|-----------------------------------------------------------------------------------|----------|
| Выберите группу обучения                                                          |          |
|                                                                                   |          |
| <ul> <li>Свернуть</li> </ul>                                                      |          |
| оводите чито податога, название группа                                            | Q        |
| 🖓 Фильтры                                                                         |          |
| 3 группа (артикул 1435351)                                                        | ~        |
| "Юный растениевод" 1 группа 2022 (артикул<br>1394945)                             | ~        |
| юный растениевод 2 группа 2022 (артикул 1432113)                                  | ~        |
|                                                                                   |          |
|                                                                                   |          |
| Введите ФИО педагога, название группы                                             | Q        |
|                                                                                   |          |
|                                                                                   |          |
| 3 группа (артикул 1435351)                                                        | <u>^</u> |
| Педагог                                                                           |          |
| Место проведения занятий                                                          |          |
| 623300, Свердловская обл. г Красноуфимск, ул Транспортная, д 11<br>Периов общения |          |
| 05.10.2022 - 28.04.2023 (112 часов)                                               |          |
| Расписание занятий<br>ср. 14:30 — 16:10; пт. 13:30 — 15:10                        |          |
| Возраст учащихся                                                                  |          |
| от 8 до 15 лет                                                                    |          |
| до 12 человек                                                                     |          |
| Доступные способы оплаты<br>Бесплатно                                             |          |
| Записаться в эту группу                                                           |          |
| "Юный растениевод" 1 группа 2022 (артикул<br>1394945)                             | ~        |

10.Укажите предположительную дату начала обучения и способ оплаты ( Занятия в МАУДО «Станция юных натуралистов» начинаются с 1 октября.

| < Назад                                                                             |   |
|-------------------------------------------------------------------------------------|---|
| Когда планируете начать обучение?<br>"Юный растениевод", 3 группа (артикул 1435351) |   |
| Дата начала обучения                                                                |   |
| Продолжить                                                                          |   |
|                                                                                     |   |
|                                                                                     |   |
|                                                                                     |   |
|                                                                                     |   |
|                                                                                     | 0 |
|                                                                                     |   |

| < Hasag                                                                    |  |
|----------------------------------------------------------------------------|--|
| Выберите способ оплаты<br>"Опный растениевод", 3 группа (артникул 1435351) |  |
| Оплата<br>весплатно<br>Подробнее о способах оплаты                         |  |
| Стеммость обучения<br>Весплатно                                            |  |
| Продолжить                                                                 |  |

11.Введите данные ребенка, которого вы хотите записать, а затем отправляете заявление. Это последний шаг.

| < Назад                                                                                                    |  |
|----------------------------------------------------------------------------------------------------|--|
| Кого из детей вы хотите записать на кружок?                                                                                                    |  |
| Добавить данные ребёнка                                                                                                    |  |
| Анастасия                                                                                                    |  |
| Прадалиять                                                                                                    |  |
|                                                                                                    |  |
|                                                                                                    |  |
| < Назад                                                                                                    |  |
| Проверьте данные ребёнка<br>Анастасия, 13 лет                                                                                                    |  |
| I Анастасия<br>Для рождения<br>Для дождения<br>И Самосто о рождении<br>и<br>и<br>и<br>и<br>и<br>и<br>и<br>и<br>и<br>и<br>и<br>и<br>и<br>и<br>и<br>и<br>и<br>и |  |
| с Назад<br>Проверьте СНИЛС ребёнка<br>Э. Анастасия, 13 лет                                                                                                    |  |
| СНИЛС<br>155-787                                                                                                    |  |
| Верно                                                                                                    |  |
|                                                                                                    |  |

| К Назад                                                         |
|-----------------------------------------------------------------|
| Укажите адрес постоянной регистрации ребёнка                    |
| 😥 Анастасия, 13 лет                                             |
|                                                                 |
| Населённый пункт, улица и дом                                   |
| 623537, обл. Свердловская,                                      |
| > Yrowerts appec                                                |
| The Advent                                                      |
|                                                                 |
| Прадалжить                                                      |
|                                                                 |
|                                                                 |
|                                                                 |
| < назад                                                         |
| Проверьте ваши данные                                           |
| Resource .                                                      |
| Людмила                                                         |
| 17.08.1989                                                      |
|                                                                 |
| 129-492-                                                        |
| Паспорт гражданина РФ                                           |
| Серия и номер                                                   |
|                                                                 |
| дата выдачи<br>09.09.2009                                       |
| Кем выдан                                                       |
| отделением УФМС России по Свердловской области в Красноуфимском |
| рамле<br>Кол полотополования                                    |
| 660-053                                                         |
| Место рождения                                                  |
| Красноуфимского района Свердловской области                     |
|                                                                 |
| <u>и</u> чедактировать                                          |
|                                                                 |
| Верно                                                           |
|                                                                 |
|                                                                 |
| < Назад                                                         |
|                                                                 |
| правила предоставления услуги                                   |
| Согласие на обработку персональных данных                       |
|                                                                 |
| Нажимая "Отправить заявление", вы соглашаетесь с правилами      |
| предоставления услуги                                           |
|                                                                 |
| Отправить заявление                                             |
|                                                                 |
|                                                                 |
|                                                                 |

12. В конце нужно проверить всю информацию, подтвердить контактный номер телефона и электронной почты, а затем нажать на кнопку «Отправить заявление». Отслеживать статус своей заявки вы можете в разделе «Уведомления» во вкладке «Заявления».

Готово! Когда организатор рассмотрит обращение, он свяжется с родителем по телефону, в личном кабинете на «Госуслугах» или по электронной почте. Заявление через портал Госуслуги регистрируется в течение 1 рабочего дня, еще в течение 4 рабочих дней заявление будет рассматриваться. Если ребёнку меньше 14 лет, заявление подают от лица законного представителя: родителя, усыновителя, опекуна. Дети от 14 до 18 лет могут подать заявление через представителя или самостоятельно.

13. В течение 4 (четырех) рабочих дней после подачи электронного заявления вам необходимо посетить Организацию для предоставления оригиналов документов, заключения и подписания договора. Какие нужны документы для зачисления нужно предоставить:

• Копию свидетельства о рождении или паспорта ребёнка.

- Заявление на зачисление.
- Согласие на обработку персональных данных.
- Документ, подтверждающий полномочия представителя.

Дополнительно может потребоваться медицинская справка об отсутствии противопоказаний к занятиям. В случае, если в течение четырех рабочих дней после создания Ожидающей записи Заявитель не приносит документы, данная запись может быть удалена.

### 2. Срок и возрастные особенности регистрации запроса на обучение

2.1. Прием заявлений и документов осуществляются в рабочие дни с понедельника по пятницу с 9.00 до 17.00 за исключением перерыва на обед (13.00-14.00) по адресу: ул. Саргинская, дом 12.

2.2. Запрос на обучение, поданный в электронной форме посредством ЕПГУ до 16:00 рабочего дня, регистрируется в МАУДО СЮН в день его подачи.

2.3. Запрос, поданный посредством ЕПГУ после 16:00 рабочего дня либо в нерабочий день, регистрируется в МАУДО СЮН на следующий рабочий день.

общеобразовательным 2.4. обучение Ha по дополнительным общеразвивающим программам, реализуемым В рамках системы персонифицированного финансирования дополнительного образования (далее – ПФДО) принимаются дети в возрасте от 6 лет до 18 лет, проживающих на Красноуфимск Красноуфимский территории ΓО И городской округ, изъявивших желание заниматься по дополнительной общеобразовательной программе.

### 3. Порядок отказа на обучение

Основаниями для отказа на обучение являются:

1) наличие противоречивых сведений в запросе и приложенных к нему документах;

2) несоответствие категории Заявителя кругу лиц, указанных в подразделе;

3) несоответствие документов, указанных в подразделе;

4) запрос подан лицом, не имеющим полномочий представлять интересы Заявителя;

5) отзыв запроса по инициативе Заявителя;

6) наличие медицинских противопоказаний для освоения дополнительных общеразвивающих программ

7) неявка в МАУДО СЮН в течение 4 (четырех) рабочих дней после получения уведомления о необходимости личного посещения для заключения договора об образовании;

8) доступный остаток обеспечения сертификата дополнительного образования в текущем году меньше стоимости одного занятия в соответствии с установленным расписанием либо сертификат дополнительного образования невозможно использовать для обучения по выбранной программе;

9) несоответствие оригиналов документов сведениям, указанным в электронной форме запроса на ЕПГУ или РПГУ;

10) запрос направлен адресату не по принадлежности;

11) заявителем представлен неполный комплект документов, необходимых для регистрации в информационной системе

12) документы, утратившие силу;

13) документы содержат подчистки и исправления текста, не заверенные в порядке, установленном законодательством Российской Федерации;

14) документы содержат повреждения, наличие которых не позволяет в полном объеме использовать информацию и сведения, содержащиеся в документах для приема на обучение;

15) некорректное заполнение обязательных полей в форме интерактивного запроса на ЕПГУ или РПГУ (отсутствие заполнения, недостоверное, неполное либо неправильное, несоответствующее требованиям);

16) представление электронных образов документов посредством РПГУ, не позволяющих в полном объеме прочитать текст документа и (или) распознать реквизиты документа;

17) подача запроса и иных документов в электронной форме, подписанных с использованием электронной подписи (далее – ЭП), не принадлежащей Заявителю или представителю Заявителя;

18) поступление запроса, аналогичного ранее зарегистрированному запросу, срок предоставления Муниципальной услуги по которому не истек на момент поступления такого запроса;

19) отсутствие мест в группах обучающихся, занимающихся по выбранной дополнительной общеобразовательной программе (при этом ребенок может быть записан в резерв, при появлении вакансии будет предложено зачисление).